# Updating Your Address Details Through Student Services

Last updated: 18/11/2024

# **Step-by-Step Instructions**

1. Log in to Student Services

Visit <u>Student Services</u> (<u>https://studentservices.leeds.ac.uk/</u>) and go to "**Personal Information**".

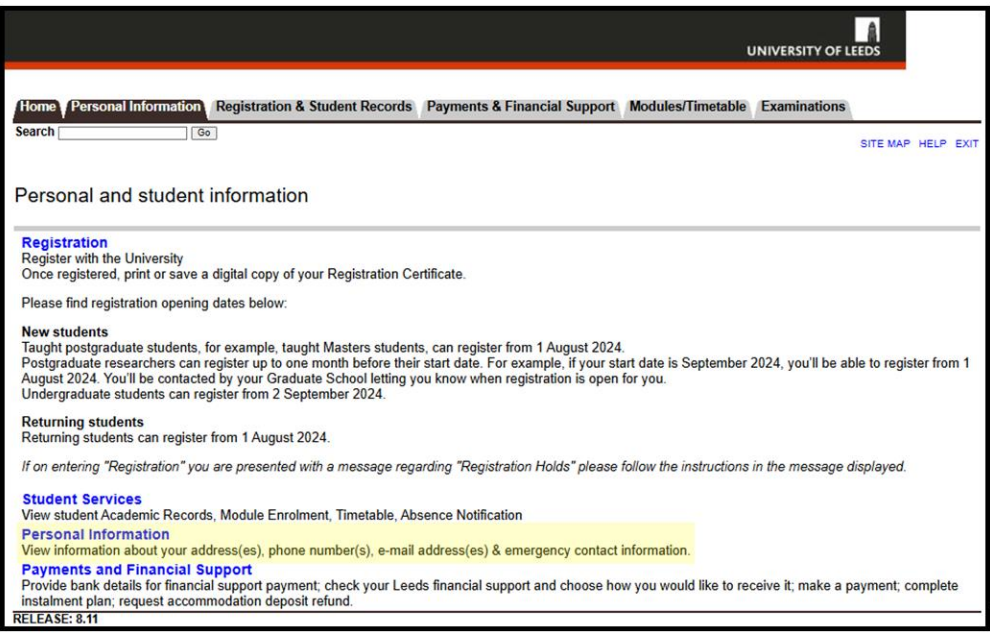

2. Choose "Update Your Contact Details" A list of your current addresses and telephone numbers will appear.

|                                                                                          |                                   | ι                 |                           |
|------------------------------------------------------------------------------------------|-----------------------------------|-------------------|---------------------------|
| Home Personal Information Registration & Student Rec                                     | ords Payments & Financial Support | Modules/Timetable | Examinations              |
| Search Go                                                                                |                                   | RETURN T          | O MENU SITE MAP HELP EXIT |
| Personal Information                                                                     |                                   |                   |                           |
| Update your contact details<br>View and update address(es), phone(s) and emergency conta | act(s)                            |                   |                           |
| View email address(es)<br>View your currently held email address(es).                    |                                   |                   |                           |
| Name change information<br>Details of the process of what to do if you change your name. |                                   |                   |                           |
| RELEASE: 8.11                                                                            |                                   |                   |                           |

#### 3. Edit an Address

- To update an address (e.g., Emergency Contact, Permanent Home, or Term Time), click "Current" next to the relevant address.
- If you cannot find the address type you need to update, select it from the dropdown list and click "Submit."

The addresses and telephone numbers in the image below are fictional. **Do not replicate these addresses and telephone numbers.** 

|                                                                                                    |                                                                                          |                                                             |                                       |                      | UNIVE   |             |
|----------------------------------------------------------------------------------------------------|------------------------------------------------------------------------------------------|-------------------------------------------------------------|---------------------------------------|----------------------|---------|-------------|
| Home Personal Information Registrat                                                                                       | ion & Student Records                                                                    | Payments & Fir                                              | nancial Support                       | Modules/Timeta       | ble Exa | aminations  |
| Search Go                                                                                                    |                                                                                          |                                                             |                                       | RETURN TO MENU       | SITE MA | P HELP EXIT |
| Update your contact detai                                                                                                 | s                                                                                        |                                                             |                                       |                      |         |             |
| To update an existing address, click th<br>To insert a new address, select the ad<br>Note: Entering overlapping dates may | e <b>link</b> next to the corre<br>dress type from the pull-<br>change the effective dat | sponding address<br>-down list at the<br>tes on existing ac | bottom of the pa<br>Idress records.   | age and then click I | Insert. |             |
| If you have applied for University a                                                                                      | ccommodation it is vi                                                                    | ital that you do                                            | not enter a tei                       | m time address       |         |             |
|                                                                                                    |                                                                                          | -                                                           |                                       |                      |         |             |
| Addrossos and Dhanas                                                                                                    |                                                                                          |                                                             |                                       |                      |         |             |
| Emergency Contact 1.Nxt of Kin                                                                                            | Phones                                                                                   |                                                             |                                       |                      |         |             |
| Current: 18 Nov 2024 to (No end date)<br>First Name Last Name (Father<br>Room 501, Building 8<br>Xinghua Residential Area | Primary: +86 10 876<br>)                                                                 | 55 4321                                                     |                                       |                      |         |             |
| BEDING, 100089<br>China                                                                                                   |                                                                                          |                                                             |                                       |                      |         |             |
| Permanent Home                                                                                                    | Phones                                                                                   |                                                             |                                       |                      |         |             |
| Current: 18 Nov 2024 to (No end date)                                                                                     | Primary: +44163246<br>Permanent Home: +                                                  | 50123<br>447700123456                                       | i i i i i i i i i i i i i i i i i i i |                      |         |             |
| Flat 2B, 23 Maple Road<br>CAMBRIDGE, CB1 2DF<br>United Kingdom                                                            |                                                                                          |                                                             |                                       |                      |         |             |
| Term Time                                                                                                    | Phones                                                                                   |                                                             |                                       |                      |         |             |
| Current: 18 Nov 2024 to (No end date)                                                                                     | Primary: +44163255                                                                       | 56789                                                       |                                       |                      |         |             |
| Flat 4A, 12 Elm Street<br>LS2 7JJ, LS2 7JJ<br>United Kingdom                                                              | Term Time: +44770                                                                        | 0900123                                                     |                                       |                      |         |             |
| Type of Address to Insert: Select                                                                                         | ~                                                                                        |                                                             |                                       |                      |         |             |
| Submit                                                                                                    |                                                                                          |                                                             |                                       |                      |         |             |

#### 4. Update Address Information

#### • For Addresses in Listed Countries:

- Use the **dropdown menu** next to "Country" to select your country.
- In the "Search Address" box, type at least five characters of your address or postal code to find your address.
- Click on the correct address to fill in the fields automatically (you can manually adjust them if needed).

### • For Addresses in other Countries:

 If you cannot see the correct country in the dropdown menu, enter your address manually in the provided fields.

| Home Personal Information Registration & Student Records                                                                                                    | Payments & Financial                                                                                                    | Support Modules/Timetabl                                                                                                    | e Examinations                                             |
|----------------------------------------------------------------------------------------------------|----------------------------------------------------------------------------------------------------|----------------------------------------------------------------------------------------------------|------------------------------------------------------------|
| Search Go                                                                                                    |                                                                                                    | RETURN TO MENU S                                                                                                    | ITE MAP HELP EXIT                                          |
| Update Address(es) and Phone(s) - Upda                                                                                                    | ate/Insert                                                                                                    |                                                                                                    |                                                            |
| <ul> <li>Select the country of your address from the dropdown list belo</li> <li>If your country is NOT listed - enter your address manua:</li> <li>If your country is listed:</li> <li>Type at least 5 characters of the first line of your address return more relevant search results. Click the correct addition if required.</li> <li>If you cannot find your address, enter your address man</li> <li>You need to provide a Main Contact Number (telephone) for the You must provide a date when the address is effective for</li> </ul> | w .<br>slly in the address fields l<br>s or postal code to search<br>dress to populate the add<br>ually in the address field<br>is address. You can provi<br><b>rom</b> for both UK and ove | below.<br>h for the address. Typing mor<br>dress fields. You can amend th<br>Is below.<br>ide further telephone number:<br>rrseas addresses. | e characters will<br>he address manually<br>s if relevant. |
| Country United Kingdom                                                                                                    |                                                                                                    |                                                                                                    |                                                            |
| Search Address                                                                                                    |                                                                                                    |                                                                                                    |                                                            |

| Degree Certificate                              |                                                                  |
|-------------------------------------------------|------------------------------------------------------------------|
| Valid From This Date: DD/MM/YY                  | YY                                                               |
| Until This Date: DD/MM/YYYY                     |                                                                  |
| Address Line 1:                                 |                                                                  |
| Address Line 2:                                 |                                                                  |
| Address Line 3:                                 |                                                                  |
| City:                                           |                                                                  |
| Post Code/ZIP Code:                             |                                                                  |
| Nation:                                         | Please specify 🗸                                                 |
| Phones numbers for this ad<br>Phone Type 7<br>i | dress (work, mobile, etc.)<br>Felephone Number<br>ncl. area code |
| Main Contact Number                             |                                                                  |
| Select 🗸                                        |                                                                  |
| Select 🗸                                        |                                                                  |
| Select 🗸                                        |                                                                  |
| Select 🗸                                        |                                                                  |
| Select 🗸                                        |                                                                  |
| Submit Reset                                    |                                                                  |

#### 5. Add Contact Information

- Enter your main contact number in the "Main Contact Number" field.
- Add additional numbers if necessary.

#### 6. Save Your Updates

- Once all details are updated, click **"Submit"** at the bottom of the page.
- You'll return to the main page, where your changes should now be displayed.

## **Important Notes**

- The addresses and numbers shown in the examples are fictional. Please use your own details.
- Ensure all information entered is accurate, especially emergency contact details.